## Job Aid - Adobe Sign

Adobe Sign is now available as an electronic method of creating a vendor profile in Banner. To set up a potential vendor using Adobe Sign, follow instructions below.

This link, <u>Vendor Information Form</u>, will take you to the Adobe Sign Vendor Information Form.

Fill out this section with your information:

| UI Department Requesting Information                                      |
|---------------------------------------------------------------------------|
| Today's Date 09/10/2020                                                   |
| *                                                                         |
| *                                                                         |
| Contact Person                                                            |
| Phone Number Email                                                        |
| Campus <b>*</b> OChicago <b>*</b> OSpringfield <b>*</b> OUrbana/Champaign |
| Transaction 🔲 Purchase Order 🔤 TEM                                        |
| Add to iBuy <b>*</b> Oyes <b>*</b> ONo                                    |
| New Vendor Vpdate Existing Vendor                                         |
| Types of Goods and Services Provided                                      |
| Goods Generation Attorney Generation Medical                              |
| U Other Please Describe:                                                  |

This will appear at the bottom of the screen - 'Click to Approve'

By approving, I agree to both this agreement and the Consumer Disclosure. My use of Adobe Click to Approve Sign is governed by the Adobe Terms of Use.

Next you will be prompted to enter the Vendor's information – Make sure the email address of the vendor who will be signing is correct.

Then enter your name and email. You will receive an email to 'confirm my email address' from <u>adobesign@adobesign.com</u>.

After you have confirmed, the form will be sent to the vendor.

You should see this message:

Your approval of Vendor Information Form has been verified. It has now been emailed to the additional signer(s) for their signature.